#### Włączanie odbiornika

- Zamontuj akumulator i przytrzymaj spust przez jedną sekundę.
- Upewnij się, że numery regionu w ikonach kuli ziemskiej na ekranie startowym odbiornika i nadajnika są jednakowe.

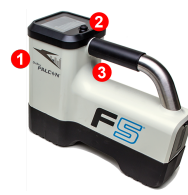

1. Port podczerwieni 2. Przełącznik 3. Spust

-1-

 Kliknij spust, aby otworzyć Główne menu (lub przejdź w dół na ekranie Lokalizacji).

#### Główne menu odbiornika

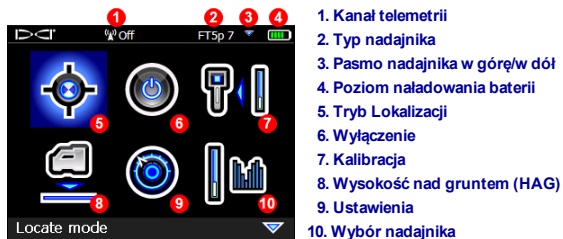

Przejdź do menu opcji i kliknij spust, aby dokonać wyboru; 🤝 oznacza drugą stronę. Użyj trybu Lokalizacji do lokalizowania.

#### Ekran Lokalizacji odbiornika

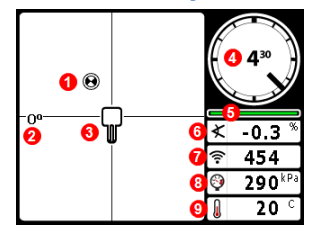

- **-**
- 1. Punkt lokalizacji (kulka)
- 2. Odchylona
- 3. Odbiornik
- 4. Wskaźnik przechyłu i wartość
- 5. Miernik aktualizacji przechyłu/nachylenia
- 6. Nachylenie nadajnika
- 7. Siła sygnału nadajnika
- 8. Ciśnienie płynu nadajnika
- 9. Temperatura nadajnika

Nadajnik i odbiornik muszą być <u>sparowane</u> przed wyświetleniem danych (strona 3). Uruchamianie zdalnych wyświetlaczy DigiTrak opisane jest w osobnej Instrukcji obsługi oraz w Skróconej instrukcji obsługi.

#### Kroki wymagane przed wierceniem

- 1. Wykonaj optymalizację i zmierz aktywne zakłócenia.
- 2. Wybierz pasma częstotliwości.
- 3. Sparuj odbiornik z nadajnikiem.
- 4. Sprawdź szum tła.
- 5. Skalibruj obydwa pasma.
- 6. Sprawdź zasięg nad gruntem (AGR).

#### Optymalizacja i pomiar aktywnych zakłóceń

 Przy wyłączonym nadajniku, z Głównego menu wybierz opcję Wybór nadajnika, a następnie opcję Optymalizacja częstotliwości.
Optymalizator częstotliwości poda odczyt aktywnych zakłóceń (szumy) dla dziewieciu zoptymalizowanych pasm.

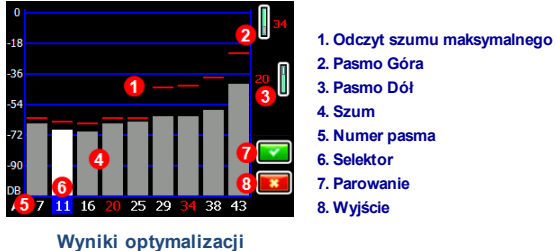

częstotliwości

Dla każdego nowego projektu wykonaj optymalizację częstotliwości, aby każdorazowo wybrać optymalny zbiór częstotliwości dla każdego pasma.

- Prowadź odbiornik ścieżką odwiertu mając wyświetlone wyniki optymalizatora częstotliwości, obserwuj odczyt stopnia szumów i zaznacz punkty występowania znacznych zmian.
- Jeśli poziomy szumu znacznie wzrosną w dowolnym punkcie wzdłuż odwiertu, rozważ wybór i dokonanie parowania jednego pasma (zobacz kolejny krok), które dało dobry efekt aż do tego punktu. Następnie wybierz **Wyjście** i w tym punkcie ponownie uruchom optymalizator częstotliwości, aby wykonać nowy skan i dokonać wyboru oraz parowania drugiego pasma, do wykorzystania w obszarze o większych zakłóceniach.

Twój odbiornik pozwala wykrywać tylko zakłócenia aktywne, a nie pasywne. Pasma o niższej częstotliwości dają zwykle lepsze rezultaty pomimo występowania zakłóceń pasywnych. Pasma środkowego zakresu częstotliwości mogą być lepsze w głębszych odwiertach, a także dają możliwość dłuższego Sterowania na cel (Target Steering). Pasma wysokie mają nieco mniejszą siłę sygnału, ale dają zazwyczaj lepsze rezultaty w obszarach zakłóceń aktywnych powodowanych przez, na przykład, linie wysokiego napięcia.

#### Wybór pasma częstotliwości

3. Wybierz i przejdź do pożadanego pasma, a następnie użyj ikon Góra/Dół, aby przypisać pierwsze pasmo jako Górna albo Dół (pasmo, które jest ustawione po włączeniu nadajnika w pozycji zwróconej w Góre, lub w Dół). Opcjonalnie: wybierz drugie pasmo, jako przeciwne.

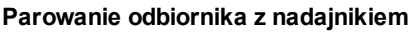

- 4. Zamontuj baterie nadajnika i pokrywe; odczyt szumu optymalizatora częstotliwości wskazuje, że nadajnik jest włączony.
- 5. Wybierz 2. aby dokonać parowania.
- 6. Umieść port podczerwieni (IR) nadajnika w odległości 5 cm od portu podczerwieni (IR) odbiornika.

Jeżeli zostały przypisane dwa nowe pasma, ich parowanie będzie dokonane w tym samym czasie, a odbiornik zostanie ustawiony tak, aby najpierw korzystać z pasma Dół.

1. Port podczerwieni

7. Wybierz Parowanie 🖗, aby otworzyć manu Parowania w podczerwieni, i ponownie dokonać parowania pasm(a) częstotliwości odbiornika z nadajnikiem.

1)

#### Sprawdzenie szumu tła

8. Wyjdź do ekranu Lokalizacji. Poproś współpracownika o przytrzymanie nadajnika obok ciebie, w odległości przybliżonej do maksymalnej głębokości zamierzonego odwiertu. Przejdźcie razem, równolegle do siebie, po ścieżce odwiertu, przytrzymując nad nią odbiornik. Gdy dane lub siła sygnału jest niestała lub zanika, spróbuj innego pasma lub rozważ wykonanie ponownej optymalizacji pasma w tym obszarze (patrz krok 1).

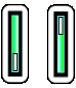

Góra Dół

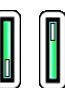

#### Kalibracja obydwu pasm

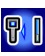

Kalibracja w środowisku wolnym od zakłóceń jest wymagana dla każdej optymalizacji.

- 9. Umieść nadajnik w obudowie na płaskim podłożu, 3 m od odbiornika, jak pokazano.
- Z Głównego menu wybierz opcję Kalibracja > Kalibracja jednopunktowa i postępuj kalibracja każdego nowego pasma.

## Sprawdzenie zasięgu nad gruntem (AGR)

11. Zawsze sprawdzaj AGR przy pomocy taśmy mierniczej, aby zweryfikować odczyty głębokości dla każdego pasma w różnych odległościach, do spodziewanej maksymalnej głębokości odwiertu. Odczyty powinny zawierać sie w przedziale ±5%.

Funkcja AGR jest dostępna bezpośrednio z menu **Kalibracja**. Kalibracja oraz sprawdzenie zasięgu nad gruntem (AGR) obywdu nowych pasm.

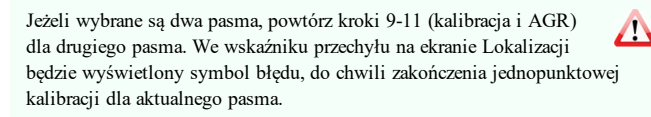

## Menu Ustawienia

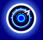

Z menu Ustawienia można dokonać wyboru jednostek głębokości, jednostek nachylenia, strefy czasowej, kanału telemetrii, kompensacji przechyłu, jednostek ciśnienia, jednostek temperatury oraz języka. Zdalny wyświetlacz musi być skonfigurowany odpowiednio do ustawień odbiornika.

## Menu Wysokość nad gruntem (HAG)

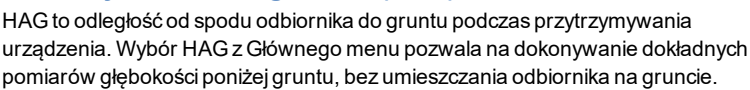

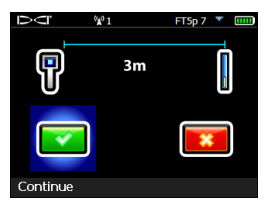

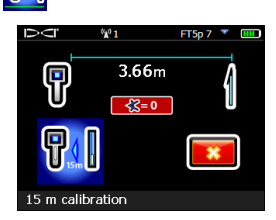

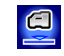

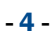

### Zmiana pasma częstotliwości nadajnika

Możliwe jest przełączanie pomiędzy pasmami Góra i Dół przed odwiertem lub w trakcie odwiertu, w celu przezwyciężenia zakłóceń. Strona następna podaje jak zmieniać pasma odbiornika.

Obydwa zoptymalizowane pasma pozostają zapisane zarówno w odbiorniku jak i nadajniku, nawet po wyłączeniu i ponownym włączeniu zasilania.

### Nad gruntem - Metoda włączaniem zasilania

Zamontuj akumulator nadajnika, przy nadajniku skierowanym w dół (komora akumulatora u góry, jak pokazano z prawej strony), aby włączyć urządzenie w paśmie Dół. Zamontuj baterie z nadajnikiem skierowanym w górę, aby włączyć urządzenie w paśmie Góra.

#### Nad gruntem - Metoda pochyleniowa

Pozostaw włączony nadajnik poziomo  $(0\pm10^{\circ})$  przez co najmniej pięć sekund, następnie ustaw pod kątem ok. +65° (prawie pionowo) na 10– 18 sekund, po czym przywróć do poziomu na 10–18 sekund, utrzymując podczas tej sekwencji pozycję godziny ±2. Gdy nadajnik zmienia pasmo, z odbiornika znikają dane.

### Pod gruntem (w trakcie odwiertu) – Metoda przechyłu 10/2/7

Wyłącz kompensację przechyłu (jeśli jest włączona). Przechyl nadajnik w prawo do pozycji godziny 10±1 i odczekaj 10–18 sekund, powoli przechyl w prawo do pozycji godziny 2±1 i odczekaj 10–18 sekund i powoli przechyl w prawo do pozycji godziny 7±1. Nadajnik zmienia pasmo w ciągu 20 sekund i dane znikają z odbiornika. Ponownie włącz kompensację przechyłu, jeśli ma zastosowanie.

# Pod gruntem (w trakcie odwiertu) - Metoda powtarzanej sekwencji przechyłu (RRS)

Utrzymuj w dowolnej pozycji godziny przez co najmniej 40 sekund, aby wyzerować liczniki. Wykonaj jeden pełny obrót w prawo (pozycja godziny ±2) w ciągu 1–30 sekund, zaczekaj 10-18 sekund i powtórz to samo dwukrotnie, w sumie dla trzech obrotów (RRS3). Nadajnik zmienia pasmo częstotliwości w ciągu 60 sekund.

# Zmiana pasma częstotliwości odbiornika

Przy zmianie pasm nadajnika należy również dokonać zmiany pasm odbiornika. Na ekranie Lokalizacji otwórz okno Wyboru pasma, przesuwając przełącznik na chwilę w prawo. Wybierz pasmo Góra albo Dół, a następnie wybierz 🔗, aby

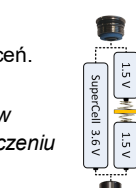

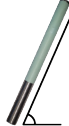

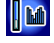

powrócić do ekranu Lokalizacji, gdzie powinno rozpocząć się wyświetlanie - 6 - danych, ponieważ transmisja zostaje wznowiona w nowym paśmie.

# Tryb Max

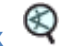

Tryb Max pomaga uzyskać odczyty głębokości/danych w obszarach o wysokim poziomie zakłóceń, gdzie odczyty są niestabilne.

- Nie wolno poruszać głowicą wiercącą podczas odczytów w Trybie Max.
- Wciśnij spust co najmniej przez pięć sekund, aby wejść w Tryb Max. Dane odczytu można przyjąć za użyteczne, gdy odczyt ustabilizował się przed wypełnieniem licznika Trybu Max.
- Należy zawsze wykonać trzy odczyty w Trybie Max; wszystkie odczyty muszą być zgodne.

Dodatkowe ważne informacje dotyczące tej funkcji znajdują się w instrukcji obsługi systemu.

#### Tłumienie sygnału

Na wskaźniku przechyłu może pojawić się ikona **A** i wyniki optymalizatora częstotliwości, kiedy odbiornik tłumi sygnał nadajnika dla głębokości mniejszych niż 3 m. Jest to zjawisko normalne. Skonsultuj instrukcję obsługi, jeżeli **A** i siła sygnału pulsuje, wskazując wyjątkowo silne zakłócenia.

#### Oglądaj programy szkoleniowe wideo DigiTrak<sup>®</sup> www.youtube.com/dcikent

 Szczegółowe informacje zawiera Instrukcja obsługi zapisana w pamięci flash dostarczonej w zestawie systemu prowadzenia lub w witrynie
www.DigiTrak.com. W przypadku pytań należy skontaktować się z regionalnym biurem DCI, tel. 49.9391.810.6100 lub Obsługą klienta w U.S.A. tel. 1.425.251.0559.

DIGITAL CONTROL INCORPORATED

Printed: 6/14/2017 6/14/2017

### Lokalizacja podstawowa

- 1. Znajdź FLP i RLP, centrując kulkę celu w ramce.
- 2. W FLP przytrzymaj spust w celu odczytu przewidywanej głębokości.
- 3. Znajdź LL, centrując linię w ramce pomiędzy FLP i RLP (zobacz ekran Lokalizacji na poprzedniej stronie).
- 4. Zobacz głębokość, przytrzymując spust w LL na linii pomiędzy FLP i RLP.
- 5. Przytrzymanie spustu dłużej niż pięć sekund pozwala, Tryb Max (patrz strona 6).

### Geometria pola sygnałowego nadajnika

#### Poziomy nadajnik

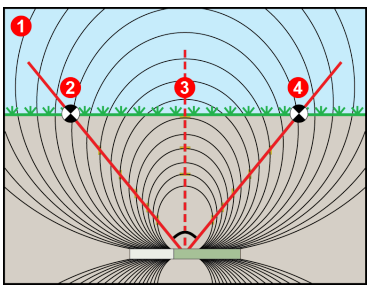

- 1. Widok boczny
- 2. RLP: (Rear Locate Point) Tylny punkt lokalizacji
- 3. LL: (Locate Line) Linia lokalizacji
- 4. FLP: (Front Locate Point) Przedni punkt lokalizacji

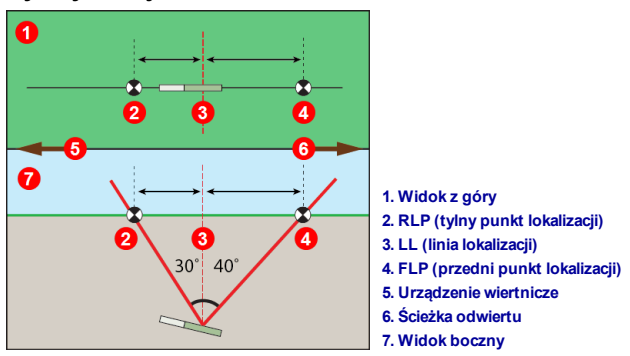

Nachylony nadajnik

FLP i RLP nie znajdują się w tej samej odległości od LL kiedy nadajnik jest nachylony.

#### Widok z góry na ekranie Lokalizacji

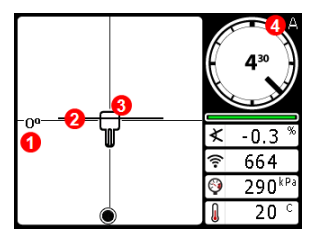

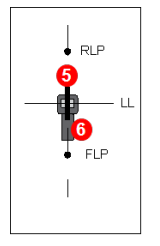

- 1. Odchylona
- 2. LL (linia lokalizacji) (nadajnik)
- 3. Ramka (odbiornik)
- 4. Tłumienie
- 5. Nadajnik
- 6. Odbiornik

Ekran Lokalizacji odbiornika (Line-in-the-box (Linia w ramce) w LL)

Rzeczywista pozycja odbiornika i nadajnika

#### Odczyt głębokości i przewidywanej głębokości

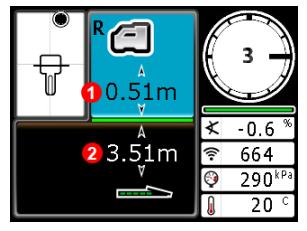

#### Spust przytrzymany w LL

- 1. HAG włącz.
- 2. Głębokość nadajnika

Ekran głębokości (Line-in-the-box (Linia w ramce) w LL)

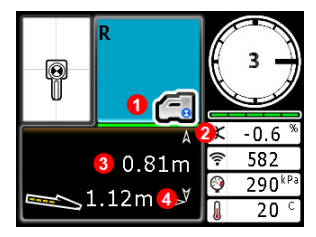

Ekran przewidywanej głębokości *(Kulka w ram*ce (*Ball-in-the-Box*) jedynie w FLP)

#### Spust przytrzymany w FLP

- 1. HAG wył.
- 2. Nachylenie
- 3. Przewidywana głębokość nadajnika
- 4. Pozioma odległość pomiędzy nadajnikiem a FLP